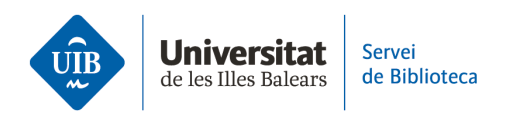

## Entrada de referencias y documentos. Scopus

Puedes exportar tus referencias y documentos de **dos formas**:

Usa el conector de Zotero instalado en tu navegador. Una vez obtenidos los resultados de tu búsqueda, el icono del conector aparece en forma de carpeta. Si haces clic en la carpeta, aparecerá una ventana donde podrás seleccionar las referencias que te interese exportar a Zotero.

| ↔ → ♂ ŵ               | 🛛 🔒 https://www.so | bus.com/results/results.uri?sort=plf-f&src=s&st1="academic+  ・・・・                                                                                                    | III\ 🖸 🔛 😂                                                        |
|-----------------------|--------------------|----------------------------------------------------------------------------------------------------|-------------------------------------------------------------------|
| 🖉 Edit 🛅 Save         | 4 Set alert        |                                                                                                    |                                                                   |
| Search within results | ٩                  | Documents Secondary documents Patents                                                                                                    | View Mendeley Dat                                                 |
| Refine results        |                    | Ullo Arlaiyze search results Snow an abstracts Sort on:                                                                                                    | Date (newest)                                                     |
| Limit to Exclude      |                    | Eternicie Zotero Connecto) - Zotero Itero Selector - Mozilla Fordox - X                                                                                                    | . 8 2 7                                                           |
| Open Access           | ^                  | Select which items you'd like to add to you'r library.                                                                                                    | urce C                                                            |
| All Open Access       | (14) >             | Testing Two Discovery Systems: A Usability Study Comparing Student Perceptions of EDS and Prim     Drime on the Co: A Usability Study of the Prime Mobile Interface 2022 Inf | ormation Services and Use                                         |
| Gold                  | (4) >              | Promotion of Library Service Mode Based on Next-Generation Information Technology 42                                                                                         | ,3-4), pp. 453-461                                                |
| Hybrid Gold           | (2) >              | The Impacts of Library Services on Interlibrary Loan Requests Canceled due to Local Availability                                                                             |                                                                   |
| Bronze                | (2) >              | Transaction log analysis within a bento discovery system                                                                                                    |                                                                   |
| Green                 | (11) >             | Demonstrating the value of "library as place" with the MISO Survey      Determining Librarian Demonstrating the Venter of Make Center Disease as Comparison Control          |                                                                   |
| Learn more            |                    | ZU22 Joi<br>Select All Cancel OK 100                                                                                                    | irnal of Information Science<br>eory and Practice<br>4), pp. 3-22 |
| Year                  | ^                  | View abstract 🗸 Explora UIB View at Publisher Related documents                                                                                                    |                                                                   |

**Exporta las referencias de Scopus a Zotero mediante un archivo .RIS**. Una vez obtenidos los resultados de tu búsqueda, selecciona las referencias que quieras exportar a Zotero (1). Haz clic en *Export* (2) y selecciona el formato .RIS en el desplegable (3).

|                       | Search within                                                                                           | documents *                                                     | ×                                                                         |           |           |
|-----------------------|----------------------------------------------------------------------------------------------------|-----------------------------------------------------------------|---------------------------------------------------------------------------|-----------|-----------|
| Save search           | Article title, Abstract, Keywords                                                                       | mic libraries" "discovery systems"                              |                                                                           |           |           |
|                       | + Add search field                                                                                      |                                                                 | Reset Search Q                                                            |           |           |
|                       | Documents Patents Secondary documents Research data                                                     | 7                                                               |                                                                           |           |           |
|                       | 34 docur 2 found                                                                                        |                                                                 |                                                                           | N Analyze | results ⊅ |
| Filters               | All V Export A Download Citation overview                                                               | ••• More Show all abstract                                      | s Sort by Date (newest)                                                   | ~         | ⊞ ≔       |
| Search within results | D                                                                                                    | Authors                                                         | Source                                                                    | Year      | Citations |
| Year                  | File types<br>CSV<br>RIS<br>Semantic searching                                                          | Eller, D.W.<br>g in academic                                    | Information Services and Use, 42(3-4), pp. 453-461                        | 2022      | 0         |
|                       | BibTeX<br>Si Plain text 기용 제 View at Public                                                             | isher 7 Related documents                                       |                                                                           |           |           |
| from _ to             | Reference managers     Z D Mendeley rileval: VuFind as an O     S ProQuest RefWorks in Developing Count | Roy, B.K., Mukhopadhyay, P.,<br>Dpen Source Biswas, A.<br>tries | Journal of Information<br>Science Theory and<br>Practice, 10(4), pp. 3–22 | 2022      | 0         |
|                       | S Zotero (RIS) JIB 7 View at Public                                                                     | Isher 7 Related documents                                       |                                                                           |           |           |
| Author name           | Anne                                                                                                    | Walton, K., Childs, G.M.,                                       | Journal of Web                                                            | 2022      | 0         |
| Correaux, D.J. 2      | 3 Testing Two Discovery Systems: A Usability Study O<br>Student Perceptions of EDS and Primo            | Comparing Palumbo, L.                                           | Librarianship, 16(4), pp.<br>200–221                                      |           |           |
| Stelmaszewska, H. 2   | Show abstract 🗸 🛛 Explora UIB 🎮 View at Publi                                                           | isher 7 Related documents                                       |                                                                           |           |           |

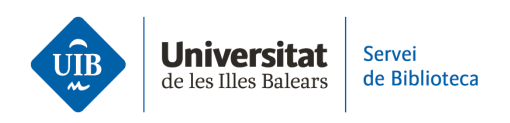

En la siguiente pantalla, haz clic en Exportar.

| Export 2 documents t                                                                                                    | o RIS 🕐                                                                                                    |                                           |                                                                                            | ×                                                                                                    |  |
|----------------------------------------------------------------------------------------------------|----------------------------------------------------------------------------------------------------|-------------------------------------------|--------------------------------------------------------------------------------------------|----------------------------------------------------------------------------------------------------|--|
| The RIS format is used for exporting references from Scopus to a reference management tool (e.g., Zotero, EndNote, RefWorks).                                                        |                                                                                                    |                                           |                                                                                            |                                                                                                    |  |
| Citation information                                                                                                    | Bibliographical information                                                                                                    | Abstract & keywords                       | Funding details                                                                            | Other information                                                                                     |  |
| Author(s)     Document title     Year     EID     Source title     Volume, issues, pages     Citation count     Source & document type     Publication stage     DOI     Open access | Affiliations Serial identifiers (e.g. ISSN) PubMed ID Publisher Editor(s) Language of original document Correspondence address Abbreviated source title | Abstract Author keywords Indexed keywords | <ul> <li>☐ Number</li> <li>☐ Acronym</li> <li>☐ Sponsor</li> <li>☐ Funding text</li> </ul> | Tradenames & manufacturers  Accession numbers & chemicals  Conference information  Include references |  |
| Select all information                                                                                                    |                                                                                                    |                                           | [                                                                                          | Save as preference                                                                                    |  |

Guarda el archivo en formato .RIS en tu ordenador.

| 🍯 Introduïu el nom del fitxer per desar X                                                                                                    |                                                                       |                                 |  |  |  |
|----------------------------------------------------------------------------------------------------|-----------------------------------------------------------------------|---------------------------------|--|--|--|
| $\leftrightarrow$ $\rightarrow$ $\checkmark$ $\uparrow$ $\square$ $\prec$ Mesuraments indicadors $\Rightarrow$ 2022 $\Rightarrow$ Fo                                                                                        | ormació competències informacionals                                   | ✓ ♂ Cerca a: Formació competènc |  |  |  |
| Organitza 👻 Crea una carpeta                                                                                                    |                                                                       | 8≡ ▾ (?)                        |  |  |  |
| Escriptori * Nom<br>Baixades *<br>Documents *<br>Documents *<br>Documents (\\P.<br>Formació comp<br>Imatges<br>Mendeley a Zote<br>*<br>Aquest ordinador<br>Baixades<br>Escriptori<br>Escriptori<br>Escriptori<br>Escriptori | Data de modificació Tipus<br>No hi ha cap element que coincideixi arr | Mīda<br>ab la cerca.            |  |  |  |
| Nom del fitxer scopus.ris                                                                                                    |                                                                       | ~                               |  |  |  |
| Tipus de fitxer: Text Document (*.ris)                                                                                                    |                                                                       | ~                               |  |  |  |
| ∧ Amaga les carpetes                                                                                                    |                                                                       | Desa Cancel·la                  |  |  |  |

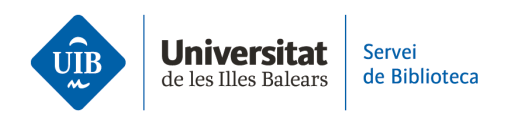

| Z La meva biblioteca - Zotero |               |                    |                |              |    |
|-------------------------------|---------------|--------------------|----------------|--------------|----|
| <u>F</u> itxer                | <u>E</u> dita | <u>V</u> isualitza | Ei <u>n</u> es | Ajuda        |    |
| Element nou                   |               |                    |                |              | >  |
| Nota nova<br>Col·lecció nova  |               |                    |                |              |    |
|                               |               |                    |                |              |    |
| Т                             | an <u>c</u> a |                    | Ctrl+W         |              |    |
| Exporta el PDF                |               |                    |                |              |    |
| h                             | mporta.       |                    | Ct             | rl+Shift+I   |    |
| h                             | mporta        | del portaret       | alls Ct        | rl+Shift+Alt | +1 |
| Exporta la biblioteca         |               |                    |                |              |    |
| S                             | urt           |                    |                |              |    |

Incorpora las referencias a Zotero haciendo clic en Archivo > Importar.

En la siguiente pantalla, elige la opción de importar el archivo .RIS. A continuación, elige el archivo almacenado en tu ordenador.

| Importa                                     |                |                  | ×     |
|---------------------------------------------|----------------|------------------|-------|
| D'on voldríeu importar?                     |                |                  |       |
| ◉ Un fitxer (BibTex, RIS, Zotero RDF, etc.) |                |                  |       |
| O Mendeley Reference Manager (importac      | ió en línia)   |                  |       |
|                                             |                |                  |       |
|                                             |                |                  |       |
|                                             |                |                  |       |
|                                             |                |                  |       |
|                                             |                |                  |       |
|                                             |                |                  |       |
|                                             | < <u>B</u> ack | <u>N</u> ext > C | ancel |

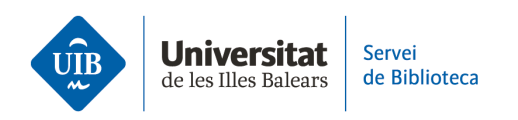

Los datos bibliográficos se incorporarán a tu biblioteca de forma automática.

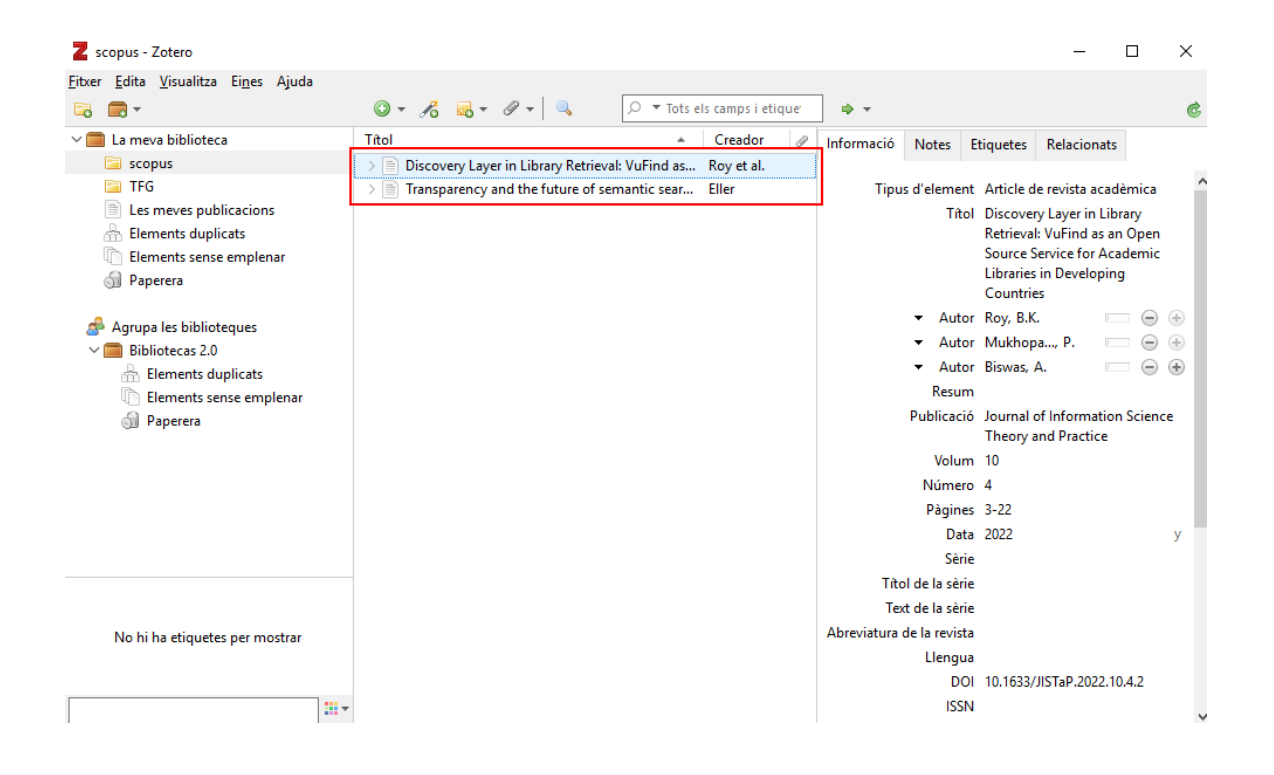

Zotero detecta los metadatos de cualquier documento o referencia que se introduce, es decir, identifica la información de los campos de autor, título, año de publicación, etc. Estos datos no siempre son correctos o completos, por lo que es imprescindible que los revises cuando introduces las referencias. Si las referencias no son correctas, las citas y referencias bibliográficas de los trabajos tampoco lo serán.